Get Connected with OneDrive!

Get connected with OneDrive and save all your documents online for on-the-go access.

From your Windows Task Bar, look in the bottom right corner and make sure that you are "Connected to: Microsoft Exchange" and if the preas.

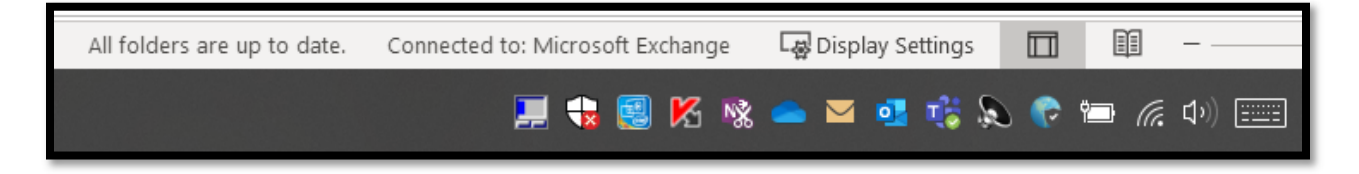

If you don't have the **see and the set of the set of th** 

Sign in to office.com and click the OneDrive icon.

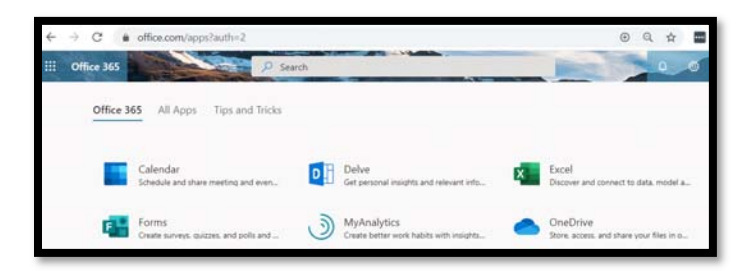

**Upload Files and Folders** 

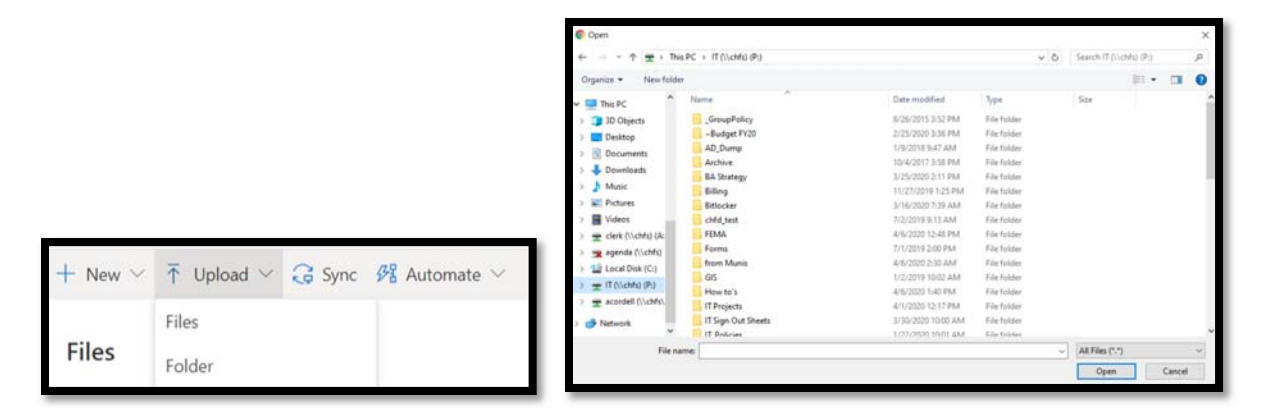

To Save documents to OneDrive

When you are ready to save, click Save As, select OneDrive – Town of Chapel Hill, name your document, and click Save.

|                 | Save As                                                     |                                                                   |                     |
|-----------------|-------------------------------------------------------------|-------------------------------------------------------------------|---------------------|
|                 | C Recent                                                    | Cer OneDrive - Town of Chapel Hill OneOrive - Intro - Setup (002) |                     |
|                 | Town of Chapel Hill                                         | Word Document (*.docx)                                            | • 🔯 Sav             |
|                 | OneDrive - Town of Chapel Hill acordet88townotchapethil.org | More options.<br>Name 1                                           | Date modified       |
| Save<br>Save As | Sites - Town of Chapel Hill<br>scoedel@townolchapethil.org  | Microsoft Teams Chat Eller                                        | 2/22/2020 Q-15 AM   |
| Pire<br>Shaw    | His FC                                                      | Introduct reams Cost mass Templates                               | 12/13/2019 10:46 AM |
|                 |                                                             | TS-Projects                                                       | 1/8/2020 2:50 PM    |
| Cose            |                                                             | Admin Assistant Job Description draft_10282019.docx               | 10/28/2019 8:12 AM  |
|                 |                                                             | BDS Software Replacement Vendor Reference Questions.docx          | 3/3/2020 1-40 PM    |
|                 |                                                             | Document 1.docx                                                   | 2/20/2020 9.19 AM   |
|                 |                                                             | Document.docx                                                     | 10/11/2019 2:00 PM  |
| Account         |                                                             | Document1.docx                                                    | 2/26/2020 11:37 AM  |

Yes! It is that easy!

If you have the **second** icon at the bottom of your screen, you can access your OneDrive documents from the file drive or by clicking the **second** icon then click Open Folder. If not, you can access your files from Office.com or from your desktop.

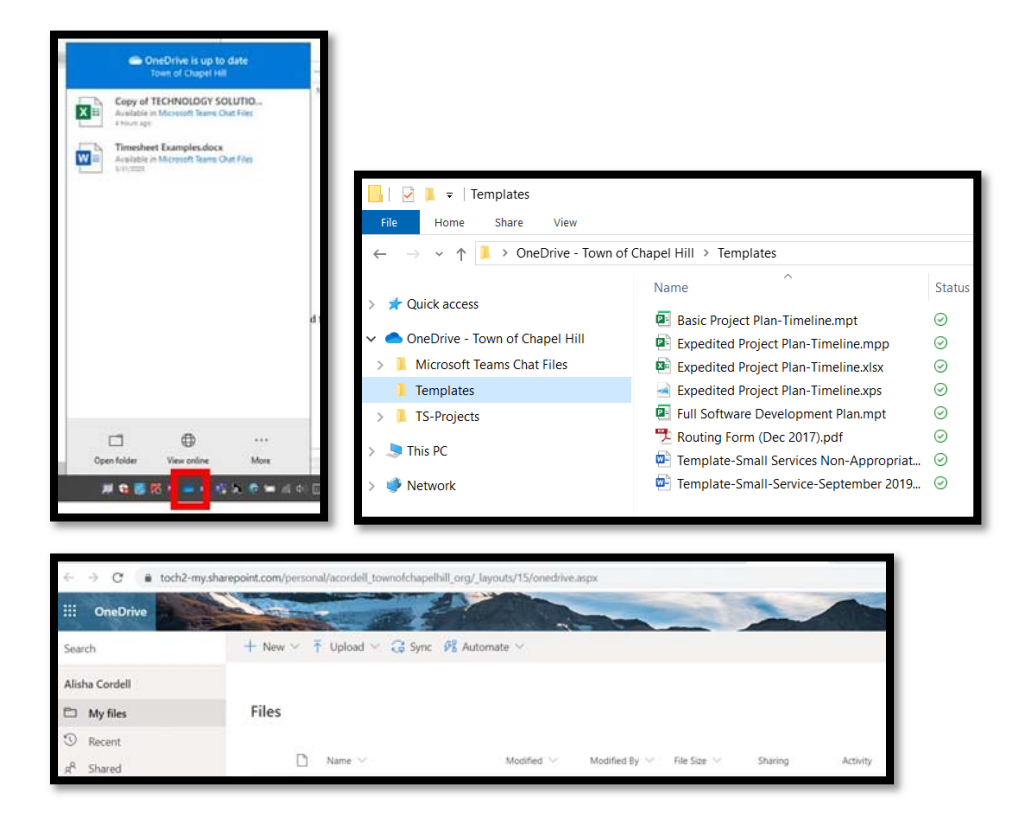

You're all done! Access your files anytime on the go!